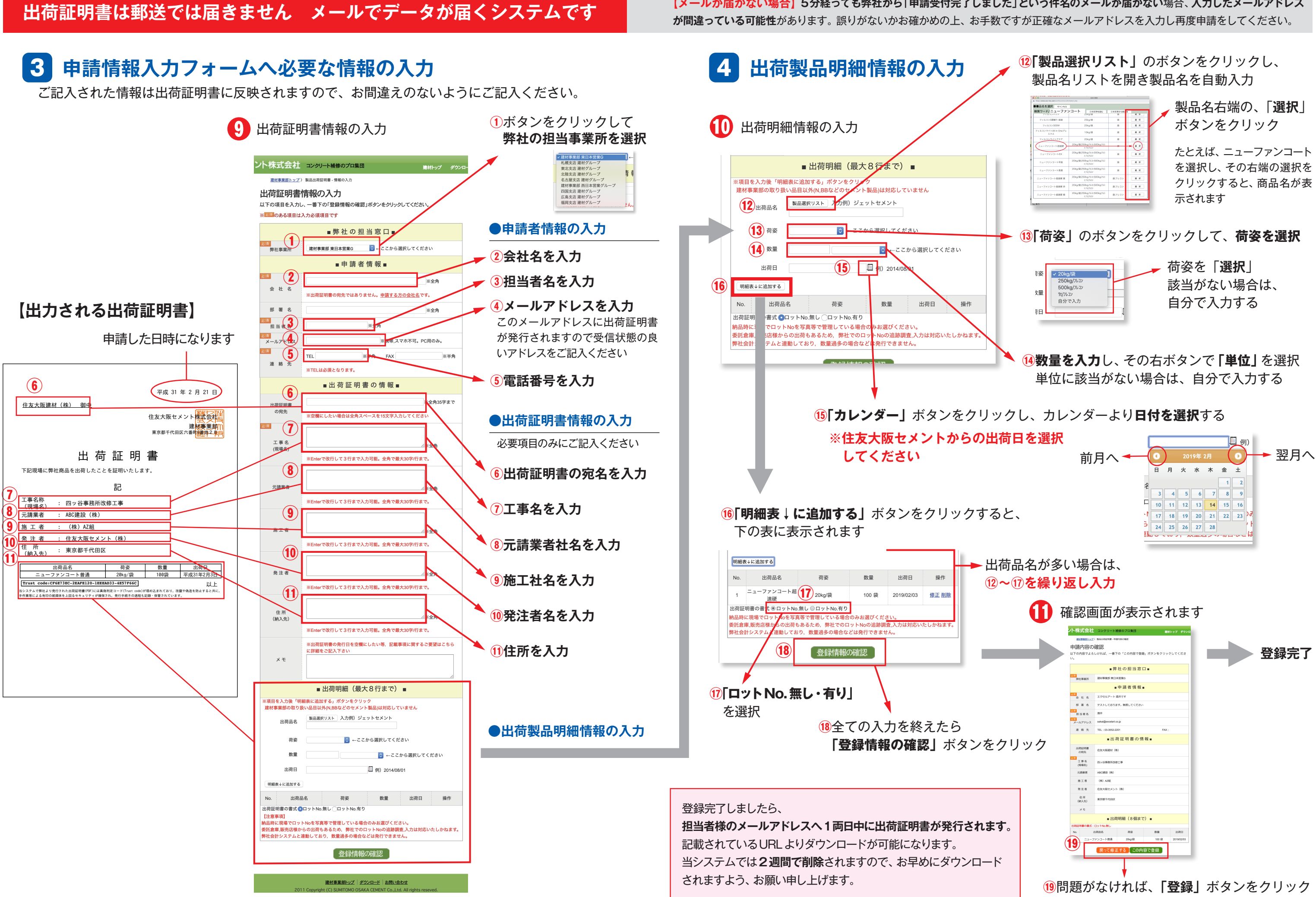

【メールが届かない場合】5分経っても弊社から「申請受付完了しました」という件名のメールが届かない場合、入力したメールアドレス

| 248-12/59F       | V Tech annual                           |        |        | 製           | 品名右      | ï端の、    | 「译  |
|------------------|-----------------------------------------|--------|--------|-------------|----------|---------|-----|
|                  | Ziedus                                  | R      | 4.5    |             |          | 11.3    |     |
| フィルコンS硬装り 新設     | 254g/B                                  | 9      | 8.9    | / ボ         | ねいた      | ・ケー・    | 1/7 |
| 748-27500W       | 254g/at                                 |        |        | 小           | シノと      | シウシ     | 1   |
| 592              | 276.018                                 |        | 2.0    |             |          |         |     |
| Charles Market   | 20kg/8k250kg/%7x500kg/%7                | ~      |        |             |          |         |     |
|                  | 20kg/8/250kg/3/27500kg/3/2              |        | $\sim$ | たと          | ーえば      |         | マン  |
| _1-7F>3-NER      | 20km/8-250km/8-2500h=013                |        |        | 720         | _/_/01   | /       | //  |
| ニューファンコート早油      | 2.11/325<br>20483-60110200403/321       | 2      | Z R    | た           | 弱わり      | そのせき    | 半う  |
| ニューファンコート巻通      | 20kg/@;250kg/7L3/500kg/7L3<br>2;1t/7L22 |        | 8.8    | <u>ر</u> ي. | 西ハし、     |         | mvノ |
| ニューファンコート起送税 黄   | 20kg/8k250kg/%/2/500kg/%/1<br>2;11/762/ | 泉:フレコン | X.E.   | 61          | 1        | - 7 6 3 | ± 0 |
| ニューファンコート起源間 赤   | 20kg/82250kg/3-2:500kg/3-1<br>2:11/352/ | 泉:フレコン | 3.8    | 2           | ノツクタ     | るく、帰    | 36. |
| ニューファンコート起放研 般   | 20kg/@250kg/12:500kg/121                | 能フレコン  | R.R.   | —           | × 10 + + |         |     |
| L                | A107947                                 |        |        | 示で          | されよす     |         |     |
|                  |                                         |        |        |             |          |         |     |
| 「荷姿」             | 」のボ                                     | タン     | /を!    | クリック        | うして、     | 、荷姿     | を   |
| <b>疗姿</b> ✓ 20kg | ]/袋                                     |        |        | 🗕 荷娑        | そを「i     | 選択」     |     |

| •     | ント株式会社             | コンクリート補修のプロ集団              | 離材トップ ダウンロ           |     |
|-------|--------------------|----------------------------|----------------------|-----|
|       | 申請内容の              | 確認<br>しければ、一番下の「この内容で登録」 7 | <b>ダンを</b> クリックしてくださ | 登録完 |
|       |                    | ■弊社の担当窓口■                  |                      |     |
|       | <b>部第</b><br>弊社事業所 | 建树亭繁彩 東日本送業G               |                      |     |
|       |                    | ■申請者情報■                    |                      |     |
|       | 20<br>金 社 名        | エクセルアート 酒井です               |                      |     |
|       | 588                | アストしております。無視してください         |                      |     |
|       | 250<br>担当者名        | 28.77                      |                      |     |
|       | メールアドレス            | sakai@excelart.co.jp       |                      |     |
|       | 連絡先                | TEL : 03-3852-2201         | FAX :                |     |
| トック   |                    | ■出荷証明書の情報                  | •                    |     |
| ) / / | 出現証明書<br>の現先       | 住友大阪建材 (株)                 |                      |     |
|       | 工事名<br>(現福名)       | 四9谷事教所改建工事                 |                      |     |
|       | 元請業者               | ABCIES (R)                 |                      |     |
|       | 地工名                | (88) A28E                  |                      |     |
|       | 発注者                | 住友大阪セメント(株)                |                      |     |
|       | 住所<br>(約入死)        | 東京椰干代田区                    |                      |     |
|       | チモ                 |                            |                      |     |
|       |                    | ■出荷明細(8個まで)                |                      |     |
|       | 出発証明書の書式:          | Dy HNo.IIIU                |                      |     |
|       |                    | アンコート曲通 20kg/説             | 100 (2) 2019/02/03   |     |
|       |                    |                            | 20.42                |     |
|       | <u> </u>           | <del>戻りて修正する</del> CON谷(   | . <u>11</u> 5*       |     |